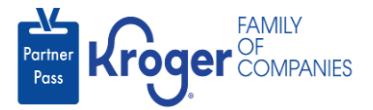

## **Request Application Access for Yourself**

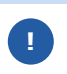

For access to the Lavante application, be sure to review the **<u>Request Access for the</u>** <u>**Lavante Application**</u> section.

- 1. Navigate to https://partnerpass.krogerapps.com/
- 2. Enter your **Email Address** (A).
- 3. Click Next (B).

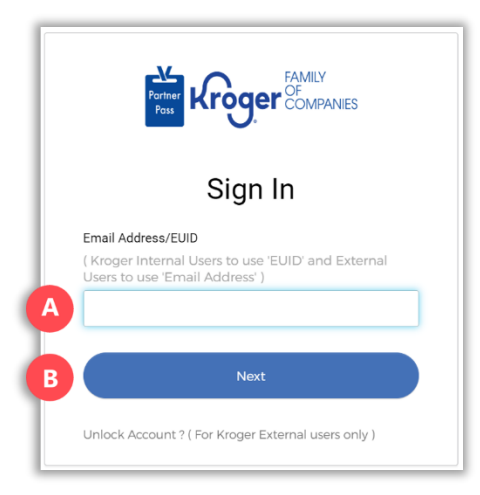

- 4. Enter your **Password** (C).
- 5. Click Verify (D).

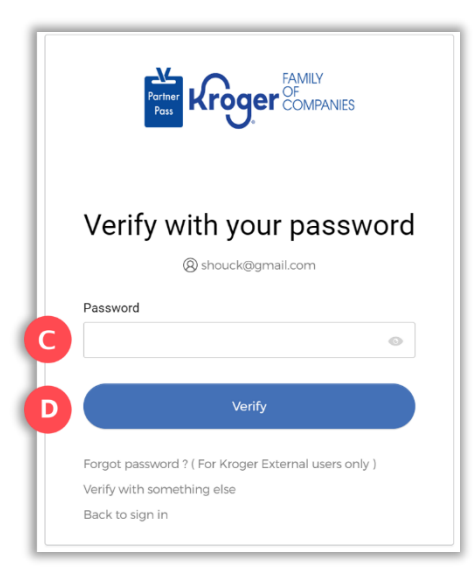

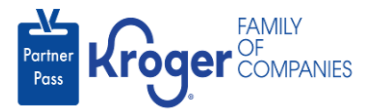

6. Use the below table to determine the next step:

| То:                     | Do this:                                                                                                    |
|-------------------------|----------------------------------------------------------------------------------------------------|
| Enter a code            | Click Select (E) for Enter a Code.                                                                                                |
|                         | On your device, open the Okta Verify App.                                                                                         |
|                         | <ul> <li>Enter the 6-digit code displayed on your device into the Enter code<br/>field (F) on the Partner Pass screen.</li> </ul> |
|                         | Note: A new code is generated every 30 seconds.                                                                                   |
|                         | Click Verify (G).                                                                                                    |
|                         | You are now logged into Partner Pass.                                                                                             |
| Get a push notification | Click Select (H) for Get a push notification.                                                                                     |
|                         | On your device, click <b>Yes, it's me</b> .                                                                                       |
|                         | You are now logged into Partner Pass.                                                                                             |

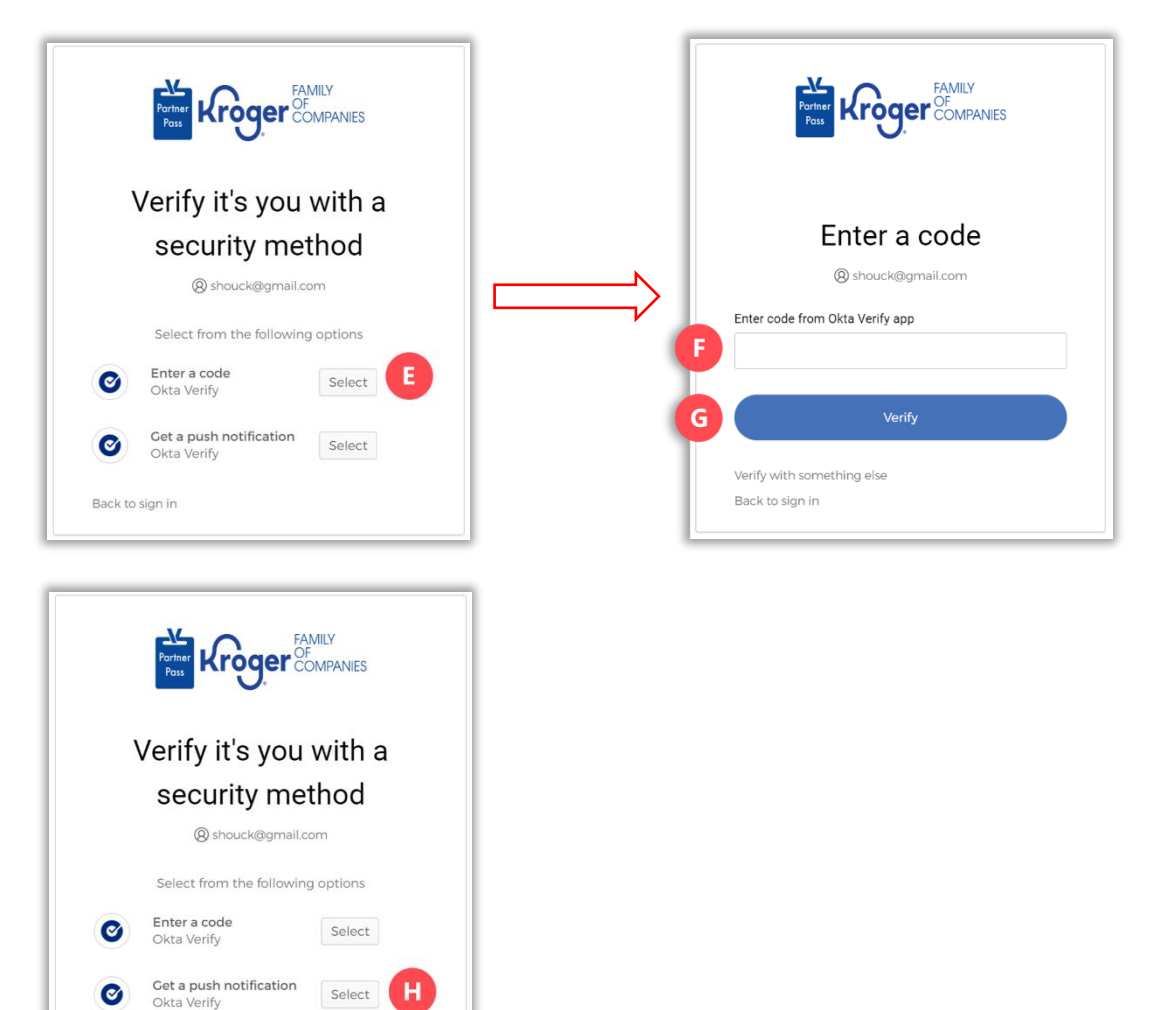

Back to sign in

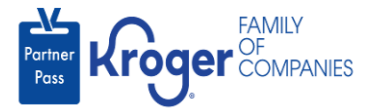

- 7. Scroll down to the **My Available Apps** section.
- 8. Click **Request Access** (I) on any available application tile.

| Partner | My Available Apps  |  |
|---------|--------------------|--|
| Poss    | Application1       |  |
|         | Kroger<br>nume nam |  |
| Ģ       | Application1       |  |
|         | Request access 🔂   |  |

9. Click Confirm (J).

| Request Access                                         |                                                         |
|--------------------------------------------------------|---------------------------------------------------------|
| Do you want to reques<br>Samuel Moore of Gibs<br>Inc.? | t access to Application1 for on Construction of Nevada, |
| Cancel                                                 | Confirm                                                 |

Note: Your request will be submitted, and the application will appear in your **My Pending Apps** (K) section of Partner Pass.

| Partner<br>Pass My | Pending Apps   |        |  |
|--------------------|----------------|--------|--|
|                    | Application1   |        |  |
| 8                  | Ramina I       |        |  |
|                    | Cancel request |        |  |
| -                  |                | -      |  |
| My                 | Available Apps |        |  |
|                    | Supplier Hub   | Coupa  |  |
|                    | kriger .       | Kriger |  |

Once your request is approved, the application will appear in your My Approved Apps section, and you can click on the tile to access the application.

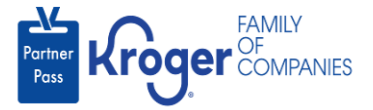

## **Request Access for the Lavante Application**

|     | Request Cannot be Completed                                          | ×                   |
|-----|----------------------------------------------------------------------|---------------------|
|     | Please <u>Click here</u> for more details.                           |                     |
| Ple | ase follow <u>these instructions</u> to be initially added to the La | avante application. |

If you want to be a broker, please reach out to the supplier admin for the organization and they can add you.

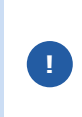

If you are already a broker with access to Lavante for organization A and you have access to other applications for organization B, you can self-request application access to Lavante for organization B and it will go to the supplier admin for approval. Once the supplier admin approves your request, you will be added to Lavante for organization B.